# 12-15. 振込先にゆうちょ銀行を指定したい

■ここでは、振込先金融機関に「ゆうちょ銀行」を選択する部分に限定して記載しています。

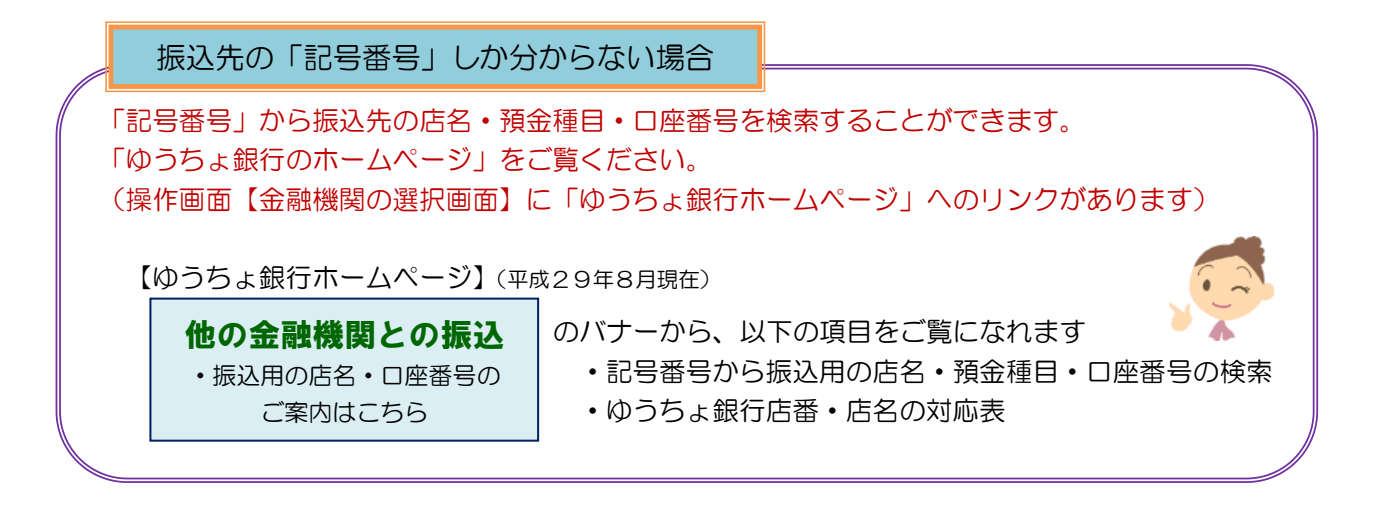

#### ※本マニュアル「5-1. 振込(新規口座への振込)」のお振込みを(例)に記載しています

| Kagoshima Bank かぎん・C/                             | 〔ンクサービス                                     | C.P.  | サービス利用時間 | 計金利 手数料 <mark>ログアウト</mark><br>「<br>」<br>」<br>」<br>正<br>の<br>の<br>の<br>の<br>の<br>の<br>の<br>の<br>の<br>つ<br>り<br>ト<br>し<br>の<br>の<br>の<br>つ<br>ト<br>し<br>の<br>の<br>つ<br>ト<br>し<br>の<br>の<br>つ<br>ト<br>し<br>の<br>の<br>わ<br>ト<br>し<br>の<br>わ<br>ト<br>し<br>の<br>わ<br>ト<br>し<br>の<br>わ<br>ト<br>し<br>の<br>わ<br>ト<br>し<br>の<br>わ<br>ト<br>し<br>の<br>わ<br>ト<br>し<br>の<br>わ<br>ト<br>の<br>し<br>の<br>わ<br>ト<br>の<br>し<br>の<br>わ<br>ト<br>の<br>し<br>の<br>わ<br>ト<br>の<br>わ<br>ト<br>の<br>わ<br>ト<br>の<br>わ<br>ト<br>の<br>わ<br>ト<br>の<br>わ<br>ト<br>の<br>わ<br>し<br>の<br>わ<br>ト<br>の<br>わ<br>し<br>の<br>わ<br>ト<br>の<br>わ<br>ト<br>の<br>わ<br>し<br>の<br>わ<br>の<br>わ<br>ト<br>の<br>わ<br>し<br>の<br>わ<br>し<br>の<br>わ<br>し<br>の<br>わ<br>し<br>の<br>わ<br>し<br>の<br>わ<br>の<br>の<br>わ<br>し<br>の<br>の<br>わ<br>し<br>の<br>わ<br>し<br>の<br>の<br>わ<br>し<br>の<br>わ<br>し<br>の<br>わ<br>し<br>の<br>わ<br>し<br>の<br>わ<br>し<br>の<br>の<br>の<br>わ<br>し<br>の<br>わ<br>し<br>の<br>わ<br>し<br>の<br>わ<br>し<br>の<br>わ<br>し<br>の<br>つ<br>の<br>わ<br>し<br>の<br>わ<br>の<br>つ<br>わ<br>わ<br>わ<br>し<br>の<br>わ<br>わ<br>し<br>の<br>わ<br>の<br>わ<br>わ<br>わ<br>わ<br>わ<br>わ<br>わ<br>わ<br>わ<br>わ<br>わ<br>わ<br>わ |     |         |       |
|---------------------------------------------------|---------------------------------------------|-------|----------|----------------------------------------------------------------------------------------------------|-----|---------|-------|
| 商品・サービス - 覧 ><br>※ トップページ                         | 振込/振替<br>振込 - 振込先指定                         |       |          | 2017/06/14 15:00:01 現在<br>? ヘルブ                                                                                                    | (1) | [振込/振替] | をクリック |
|                                                   | 振込先指定<br>出金口庫選択・金額入力<br>振込先口座をご指定ください。      | 確認)完了 |          |                                                                                                    | 2   | [振込] をク | リック   |
| ▲ 加込/加留<br>振込<br>振替/カードローン借入<br>返済<br>取引履歴照会/予約取消 | 「 「 「 「 「 「 「 「 「 「 「 「 「 「 「 「 「 「 「       |       |          |                                                                                                    |     | [新規振込]  | をクリック |
| 募金等払込       中自動振込       振込先口座管理                   | す。<br>■新し1 <u>振込先口座を選択</u><br>新規振込 <b>3</b> |       |          |                                                                                                    |     |         |       |

### 1. 振込先にゆうちょ銀行を指定する

| 振込/振替                                          | 2017/06/15 11:30:3                                                                                                    | 134 現在                                                                                   |
|------------------------------------------------|----------------------------------------------------------------------------------------------------|------------------------------------------------------------------------------------------|
| 振込-出金口座通                                       | 選択·金額入力 🛛 🛛 🖓                                                                                                    | <u>? へルナー</u>                                                                            |
| 振込先指定 出金口座                                     | 選択·金額入力 〉 雜語 〉 完了                                                                                                    |                                                                                          |
| 必要事項なご入力くたれ、                                   | lo                                                                                                    |                                                                                          |
| 依赖人名                                           | <ul> <li>         (全角カブ、突大火ナ、&amp; ナ・・         ペース 次の記号(`)'-'.''/')         ※依頼人名には、選択された出金口座の名籍が表示されます。         ※依頼人名には、選択された出金口座の名籍が表示されます。         ※依頼人名を変更する場合は、出金口座を選択してからこ入力ください。         (依頼人名な変更する場合は、出金口座を選択してからこ入力ください。         (依頼人名が思えの場合、い下のように姓名の間にスペースをご入力ください。         (例) のカギン ハナコ         × カギンハナコ         2. 依頼人名が送入の場合、下記を参照ください。         (例) かりオジンヨウジ         コンカギンショウジ         コンカギンショウジ         コンカギンショウジ(カ)サクラジマ(エイ         主な法人等の暗話は、ごちら         )         </li> </ul> | <ul> <li>④ [金融機関・支店を検索] をクリック</li> <li>【金融機関の選択画面】が表示され</li> <li>ます ⇒ (次ページへ)</li> </ul> |
| 2)振込先の金融機関支                                    | に応援沢してくたさい。                                                                                                    |                                                                                          |
| 振込先                                            | 3項 金融機関・支店を検索 4                                                                                                    |                                                                                          |
| 3) 振込先口 座情報を入<br>下記の時間帯は、受取人<br>「上公元中の本本」の日本 山 | <b>カしてくたさい。</b><br>名の入力は必要ありません。<br>4750118時~211時」※ただしH27年12月31日は、4455年4564年~475時とかります。                                                                                                    |                                                                                          |
| ≪戻る                                            | 確認                                                                                                    |                                                                                          |

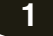

| 【 金融機関の選択<br>金融機関の選択方法<br>○ 金融機関を引す調託<br>一日かうちょ銀行」へ振込<br>金融機関種類りず調託<br>振込方法のご案内は、<br>一日かうためのご案内は、 | の選択画面】<br>参離認、該当のボタンをクリックパイ<br>されるお客なへ<br>1を選択後、顔文ギ「ユ」を選択して<br>こちらへ>>とうちょ銀行ホームペー                                                                          | (75a) (6<br>(75a) (75a) (75a)                                       | ×開23                      |  |
|---------------------------------------------------------------------------------------------------|----------------------------------------------------------------------------------------------------|---------------------------------------------------------------------|---------------------------|--|
| 土/3玉器4(6)第                                                                                        | 鹿児島銀行<br>三井住友銀行<br>鹿児島相互信用金庫                                                                                                    | 三菱東京UFJ銀行<br>宮崎銀行                                                   | 南日本銀行                     |  |
|                                                                                                   | 銀行                                                                                                    |                                                                     |                           |  |
| 漫字名検索                                                                                             | 金軸機関名(一部でも可)をご入力<br>酸機関を選択し、「選択」ボタンを<br>※ご希望の金融機関が表示された                                                                                                   | ぼれ     ぼれ     「ください。候補となる金融機関が     ワリックしてください。     よい場合は、続けてご入力へださい | 7000年まで表示されます。振込を行う金<br>い |  |
| 50音検索                                                                                             | ア     カ     サ     タ     ナ       イ     ウ     チ     ニ     ヌ       ウ     ケ     ス     シ     テ       オ     ク     ケ     マ     ア       オ     コ     ソ     ト     ノ |                                                                     |                           |  |
|                                                                                                   |                                                                                                    |                                                                     |                           |  |
| L                                                                                                 |                                                                                                    |                                                                     |                           |  |

クリックするとゆうちょ銀行のホームページを ご覧になれます

- ⑤ [金融機関種別]の「☑」をクリックし 「銀行」を選択
- ◆ 金融機関「ゆうちょ銀行」の検索方法 には以下の2通りがあります
  - ⇒⑥「漢字名検索」で「ゆ」を入力する と、入力域の下部に「ゆ」で始まる 銀行名が表示されるので「ゆうちょ 銀行」を選択し、⑦[選択]を クリック

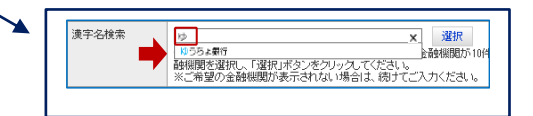

### または

⇒⑥「50 音検索」で「ユ」を選択する と「ユ」または「ゆ」で始まる 銀行名が表示されるので「ゆうちょ 銀行」を選択し、⑦[選択]を クリック

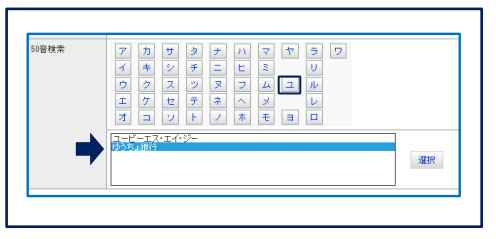

[支店の選択] 画面が表示されます ⇒(次ページへ)

## 2. ゆうちょ銀行の支店名を指定する

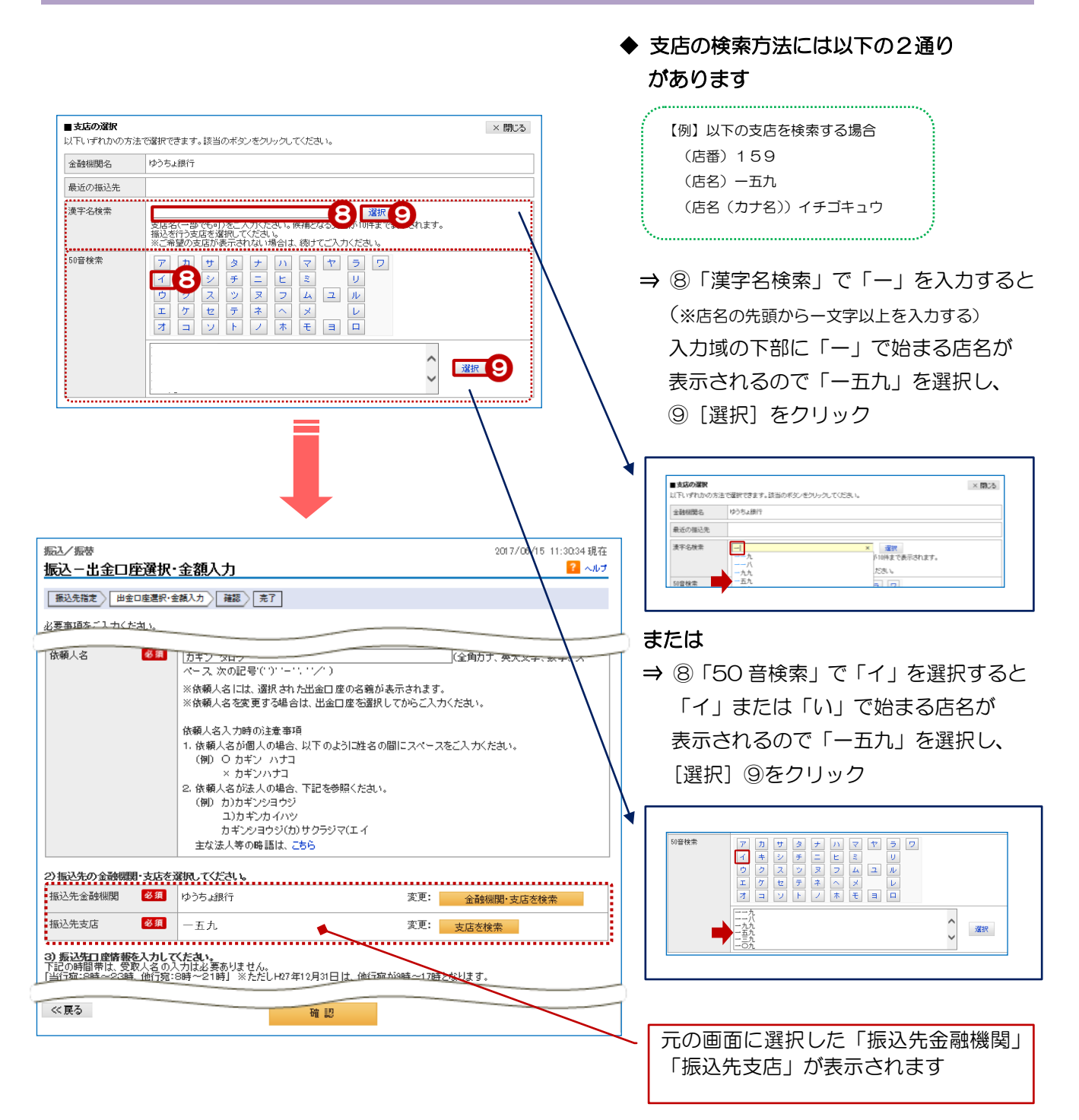

3